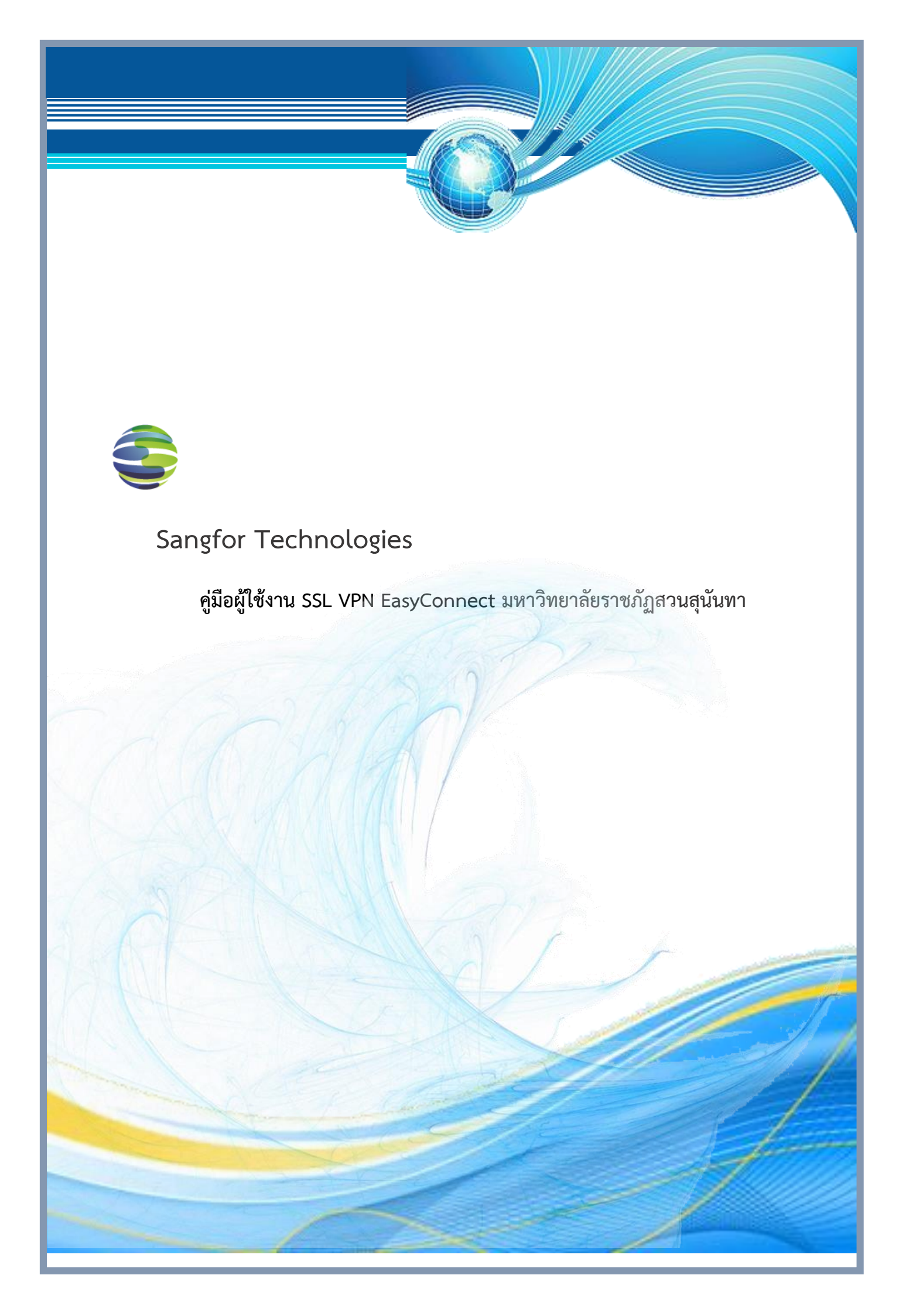

# สารบัญ

| การเตรียมความพร้อมก่อนใช้งาน SSL VPN                             | . 1 |
|------------------------------------------------------------------|-----|
| วิธีการใช้งานผ่านหน้าเว็บ (สาธิตบน Internet Explorer Version 10) | . 1 |
| วิธีการใช้งานผ่าน Application EasyConnect                        | . 4 |
| วิธีการใช้งานผ่านสมาร์ทโฟน และแท็บเล็ต                           | . 6 |

เอกสารนี้จะแนะนำการใช้งานเบื้องต้นสำหรับผู้ใช้งาน Sangfor SSL VPN ผ่าน Application ที่ชื่อว่า EasyConnect บนตัวอุปกรณ์ คอมพิวเตอร์, โน้ตบุค, สมาร์ทโฟน และแท็บเล็ต ซึ่งเอกสารนี้จะประกอบไป ด้วยการ Login และการใช้งานเบื้องต้น หากมีข้อสงสัยสามารถสอบถามได้ที่ Email : Thailand@sangfor.com

#### 1. การเตรียมความพร้อมก่อนใช้งาน SSL VPN

- 1.1. เช็คสถานะของคอมพิวเตอร์ หรือโน้ตบุคว่าสามารถใช้งานอินเตอร์เน็ตได้ตามปกติ
- 1.2.เช็คว่าเครื่องคอมพิวเตอร์ หรือโน้ตบุคของท่านมีการติดตั้ง Web Browser เช่น Firefox, Internet Explorer และ Chrome เป็นต้น

### 2. วิธีการใช้งานผ่านหน้าเว็บ (สาธิตบน Internet Explorer Version 10)

2.1.เปิด Browser ของท่าน และทำการเชื่อมต่อไปยัง SSL VPN ของทางมหาวิทยาลัยฯ โดยการพิมพ์ https://58.181.147.79 หรือ https://vpn2.ssru.ac.th ถ้าหากท่านพบหน้าต่างการแจ้งเตือน Certification จากทาง Web browser ตามรูปทางด้านล่างให้เลือกกดที่คำว่า "Continue to this website" เพื่อที่จะนำท่านไปยังหน้าถัดไป

| 8 | There is a problem with this website's security certificate.                                                                                                    |
|---|----------------------------------------------------------------------------------------------------|
|   | The security certificate presented by this website was not issued by a trusted certificate authority.<br>The security certificate presented by this website was issued for a different website's address. |
|   | Security certificate problems may indicate an attempt to fool you or intercept any data you send to the server.                                                                                           |
|   | We recommend that you close this webpage and do not continue to this website.                                                                                                    |
|   | Ø Click here to close this webpage.                                                                                                    |
|   | Sontinue to this website (not recommended).                                                                                                    |
|   | <ul> <li>More information</li> </ul>                                                                                                    |
|   |                                                                                                    |

2.2. ระบบจะนำท่านเข้าสู่หน้า Login ตามรูปด้านล่างเพื่อให้ท่านได้ใส่ Username และ Password (Username และ Password เดียวกับการ Login เข้าระบบงานของมหาวิทยาลัยฯ) จากนั้นกดปุ่ม "Login"

| Chitac / 58.181.147.79 (per/login_psw.csp?md=0.4388103444212709#https%3A%2F%2F58.181.147.79%2F                              | ρ - Q |
|----------------------------------------------------------------------------------------------------|-------|
| SSRU SSL VPN ×                                                                                                    |       |
| e <u>E</u> dit <u>V</u> iew F <u>a</u> vorites <u>I</u> ools <u>H</u> elp                                                   |       |
| มหาวิทยาลัยราชภัฏสวนสุนันทา<br>Suan Sunandha Rajabhat University<br>- แกรกรศัสนุภาพชื่นมพี่ด่วยอน readwork ศรีษรรม ปะชานะ - |       |
|                                                                                                    |       |
|                                                                                                    |       |
| Access SSL VPN                                                                                                    |       |
| Access SSL VPN                                                                                                    |       |
| Access SSL VPN Jsername:                                                                                                    |       |
| Access SSL VPN Username: Password:                                                                                          |       |
| Access SSL VPN Usemame: Password: Log In                                                                                    |       |
| Access SSL VPN Username: Password: Log In                                                                                   |       |
| Access SSL VPN Jsername: Log In Utber Legin Mathed: Use Configure 1158 Kar                                                  |       |
| Access SSL VPN Username: Password: Log In Other Login Method: Use Certificate Use USB Key                                   |       |

2.3. ถ้าหากท่านทำการ Login เป็นครั้งแรก ระบบจะแจ้งเตือนให้ท่านติดตั้ง Plug-in ตามรูปด้านล่าง

นี้ ให้ท่านทำการติดตั้งตามรูปด้านล่าง

| <b>a</b> – |                                                                                     |
|------------|-------------------------------------------------------------------------------------|
| Follow     | w the tips to install ActiveX control.                                              |
|            | and Sites                                                                           |
| 20         | direct                                                                              |
|            | Install This Add-on for A                                                           |
|            | What's the Risk?                                                                    |
|            | Information Bar Help                                                                |
|            | Instal AntiveX controls                                                             |
| _          | 11 C                                                                                |
| If you     | u see no prompt of or fail to install the add-on, download and install it manually. |
| D          | lownload Add-on                                                                     |
|            |                                                                                     |
|            |                                                                                     |
|            |                                                                                     |

|    | threX<br>In install the following address<br>Install This Add-on for A<br>What's the Risk? | Do you want to install this software?<br>Name: CSClentManagerPr),CA8<br>Publisher: Sangfor/Technologies.Co.Ltd<br>Where gotons Install<br>Port Install |  |
|----|--------------------------------------------------------------------------------------------|----------------------------------------------------------------------------------------------------|--|
| 15 | you see no prompt of or fail to install the add-on, o<br>Download Add-on                   | your computer. Only install software from publishers you trust: <u>what's the misk</u><br>sownload and install it manually.                            |  |

2.4. หลังจากท่านทำการติดตั้ง Plug-in เรียบร้อยแล้ว ระบบจะนำท่านเข้าสู่หน้าเว็บ ซึ่งจะแสดงให้เห็น ระบบงาน หรือฐานข้อมูลที่ท่านสามารถเข้าถึงได้ทั้งหมด ตามรูปด้านล่าง

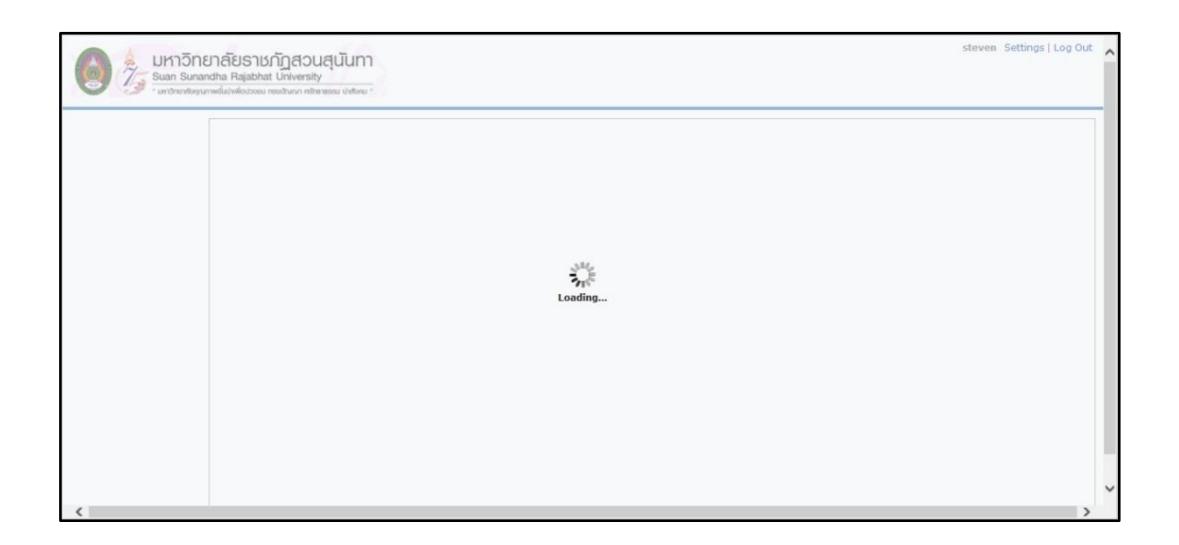

ข้อแนะนำ : การติดตั้ง Plug-in ครั้งแรกอาจต้องใช้เวลา ซึ่งขึ้นอยู่กับความเร็วและสถานะของการ เชื่อมต่ออินเตอร์เน็ตในขณะนั้น กรุณารอจนระบบทำการติดตั้งจนเสร็จเรียบร้อย

|                          | มาลัยธาชภัฏสอบสุนันทา<br>dra Rajabhat University<br>พย่อมีค่อวอด motivor กลาดตอน ประกอ                                                                                                    | steven Settings   Optimization Effect   Log Out |
|--------------------------|----------------------------------------------------------------------------------------------------|-------------------------------------------------|
| URL: http://www.examp    | ie.com.cn Go                                                                                                    |                                                 |
| Default group            | All subnet L3VPN resources                                                                                                    |                                                 |
| SSRU Remote App          | • <u>IAM</u>                                                                                                    |                                                 |
| เครื่องมือสีบคัน         | e Palo alto                                                                                                    |                                                 |
| ฐานข้อมูลกฤตภาค          |                                                                                                    |                                                 |
| ฐานข้อมูลทดลองใช้        | <u>Palo alto</u>                                                                                                    |                                                 |
| SSRU LIBRARY             | • <u>mstsc</u>                                                                                                    |                                                 |
| Remote Server            | • ssivpn                                                                                                    |                                                 |
| บทความวิชาการและวิทยานิพ | • pingtest                                                                                                    |                                                 |
| หนังสืออิเล็กทรอนิกส์    |                                                                                                    |                                                 |
| วารสาร                   |                                                                                                    |                                                 |
|                          |                                                                                                    |                                                 |
|                          |                                                                                                    |                                                 |
| uide places and by       | and a second state of the second state of the |                                                 |

2.5. หากระบบทำการติดตั้งเรียบร้อยและเข้าถึงฐานข้อมูลทั้งหมดที่ท่านจะใช้งานได้แล้ว ให้ท่านกดไปที่
 ชื่อของฐานข้อมูลนั้นๆเพื่อเข้าใช้งานต่อไป

## 3. วิธีการใช้งานผ่าน Application EasyConnect

3.1.หลังจากที่ท่านทำการติดตั้ง Plug-in ตามที่กล่าวถึงในหัวข้อ 2.1) แล้ว ระบบจะทำการติดตั้งและ

สร้าง Shortcut ของ Application ชื่อว่า EasyConnect ให้ที่หน้า Desktop ของท่าน

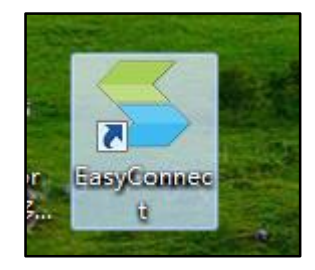

3.2.กด Double click ที่ shortcut เพื่อทำการเปิด Application ตามรูปทางด้านล่าง

| 🗲 EasyConnect     |                       |        |      |
|-------------------|-----------------------|--------|------|
| <b>E</b> as       | sy Connect            |        |      |
| Account Certifica | te USB-KEY            |        |      |
| Address:          | https://58.181.147.79 |        |      |
| Usemame:          | l                     |        |      |
| Password:         |                       |        |      |
|                   | Remember me           |        |      |
|                   |                       |        |      |
|                   |                       | Log In | Back |

หลังจากที่ท่านได้กรอก Username และ Password (เช่นเดียวกับหัวข้อ 2.2) แล้ว ท่านจะสามารถ ทำการใช้งานระบบฐานข้อมูลได้ตามที่กล่าวมาข้างต้น

|                         | ราสัยราชภัฏสวนสุนันทา<br>dha Rajabhat University<br>พร้อมีพรี่อย่างมา กร้างของ ประชาย | even Settings   Optimization Effect   Log Ou |
|-------------------------|---------------------------------------------------------------------------------------|----------------------------------------------|
| RL: http://www.examp    | e.com.cn Go                                                                           |                                              |
| Default group           | All subnet L3VPN resources                                                            |                                              |
| SSRU Remote App         | • IAM                                                                                 |                                              |
| เครื่องมือสืบคัน        | e Dalo atro                                                                           |                                              |
| รานข้อมูลกฤตภาค         |                                                                                       |                                              |
| านข้อมูลทดลองใช้        | e <u>Palo alto</u>                                                                    |                                              |
| SRU LIBRARY             | • <u>mstsc</u>                                                                        |                                              |
| emote Server            | • ssivpn                                                                              |                                              |
| ทความวิชาการและวิทยานิพ | • pingtest                                                                            |                                              |
| นังสืออิเล็กทรอนิกส์    |                                                                                       |                                              |
| ารสาร                   |                                                                                       |                                              |
|                         |                                                                                       |                                              |
|                         |                                                                                       |                                              |
| de Please use 32-bit    | program while accessing the application over SSL VPN.                                 |                                              |

## 4. วิธีการใช้งานผ่านสมาร์ทโฟน และแท็บเล็ต

เพื่อความง่ายในการเข้าถึงระบบฐานข้อมูล Sangfor SSL VPN จึงสามารถเปิดให้ท่านเข้าใช้งานผ่าน สมาร์ทโฟน หรือแท็บเล็ต ไม่ว่าจะเป็นระบบปฏิบัติการ Android หรือ IOS ก็ตาม)

4.1.ให้ท่านทำการค้นหา Keyword คำว่า "EasyConnect" ใน AppStore หรือ Google play ท่านจะ

พบกับ Application EasyConnect

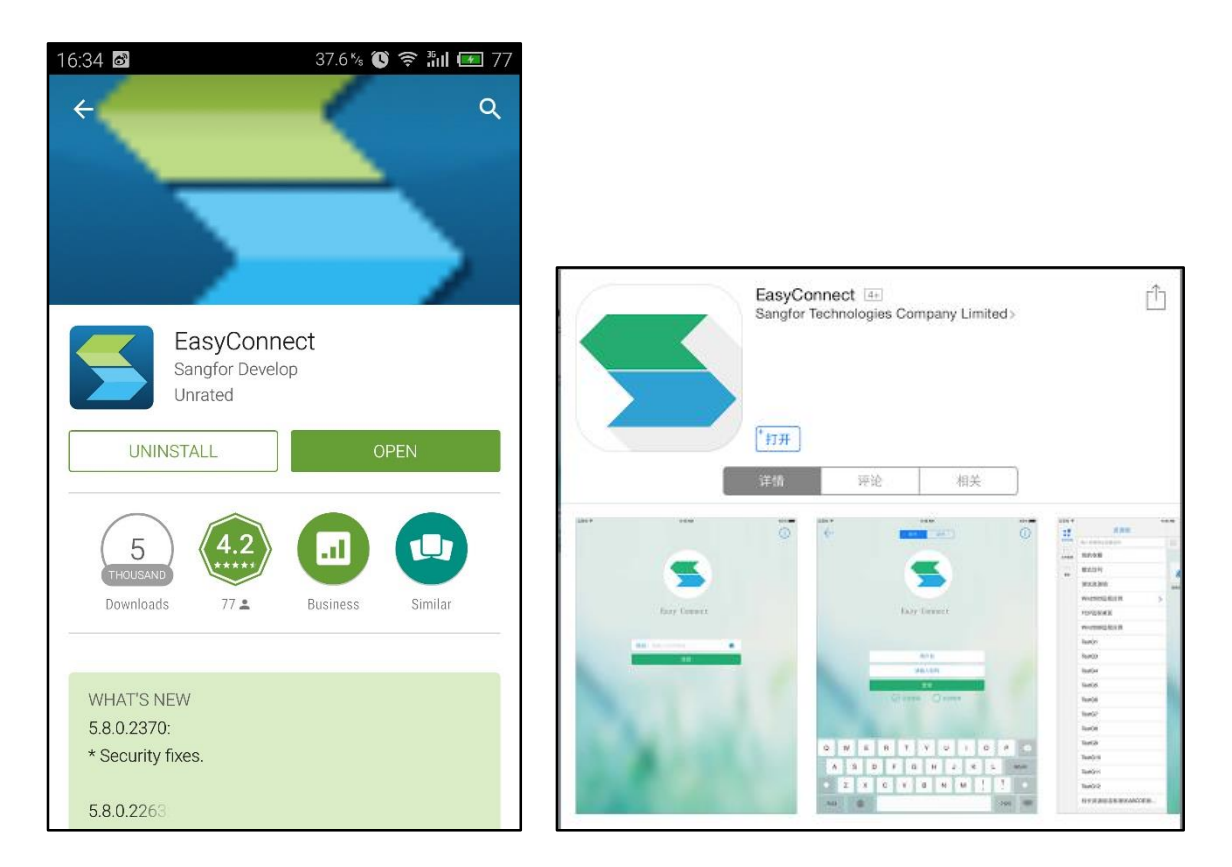

4.2. อีกช่องทางสำหรับการดาวน์โหลด คือใช้สมาร์ทโฟน หรือแท็บเล็ตของท่านเปิดหน้าเว็บ SSL VPN ของทางมหาวิทยาลัยฯ (https://58.181.147.79 หรือ https://vpn2.ssru.ac.th) ท่านจะพบกับลิงค์ เพื่อดาวน์โหลด ตามรูปด้านล่าง

|                                         | < > 💭 🔒 vpn2.ssru.ac.                                                                                                    |
|-----------------------------------------|----------------------------------------------------------------------------------------------------|
| https://vpn2.ssru.ac.th/por/login     : | มหาวิทยาลัยราชภัฏสวนสุนันทา<br>Suan Sunandha Rajabhat University<br>- เกราชาชัญเภาพชั่นว่าซึ่งประชุม กร้ายระชุม ปาชีรษร - |
| C Access SSL VPN                        |                                                                                                    |
| Username:                               | ACCESS SSL VPN                                                                                                    |
| Pasaword                                | Username:                                                                                                    |
| Password.                               | Password:                                                                                                    |
| Log In                                  | Log In                                                                                                    |
| Login Method: Use Certificate           | Other Login Method: Use Certificate                                                                                       |
| Download:                               | Use VPN client, better user experience                                                                                    |
| iOS Client   Android Client             |                                                                                                    |

4.3.หลังจากที่ท่านทำการติดตั้ง Application EasyConnect บนตัวอุปกรณ์แล้ว ให้เปิดการใช้งาน Application และทำการใส่ IP หรือ URL (https://58.181.147.79 หรือ https://vpn2.ssru.ac.th) หลังจากนั้นให้กดเลือกไปที่ปุ่ม "Connect"

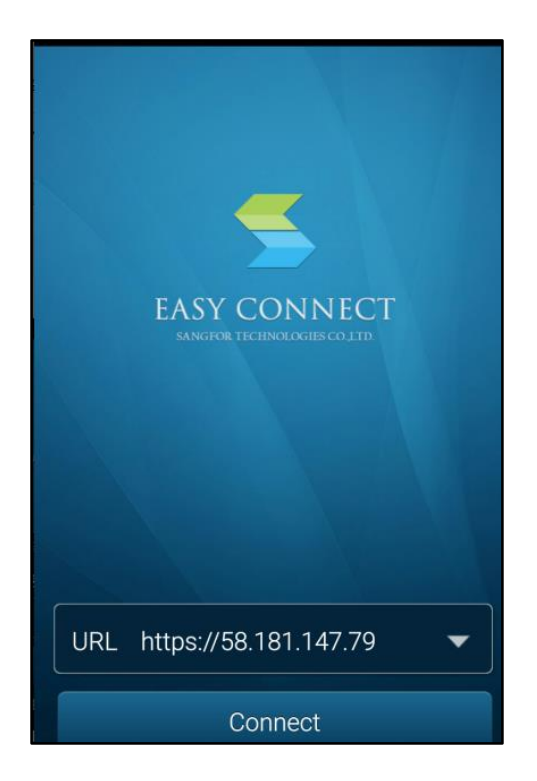

4.4.ใส่ Username และ Password ของท่าน (เช่นเดียวกับหัวข้อ 2.2) หลังจากนั้นกดเลือกที่ปุ่ม

"Login"

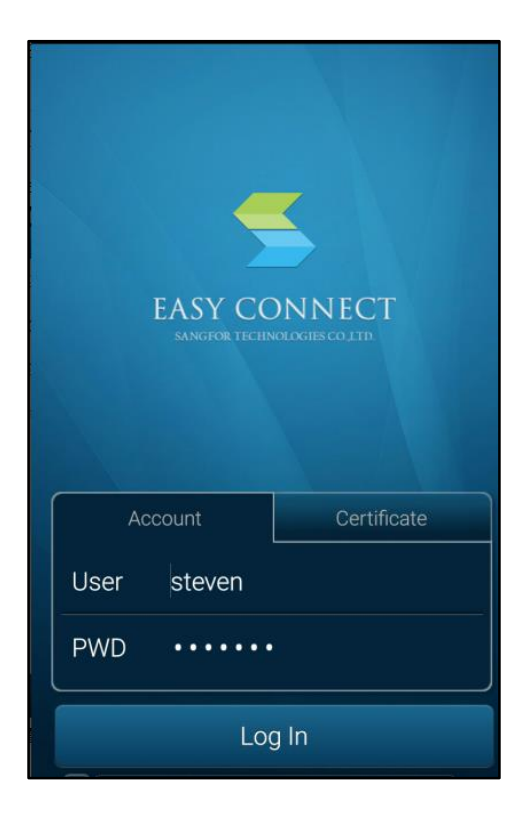

4.5. ระบบจะนำท่านเข้าสู่ฐานข้อมูลของท่าน เช่นเดียวกับหัวข้อ 2.3) ตามรูปทางด้านล่าง

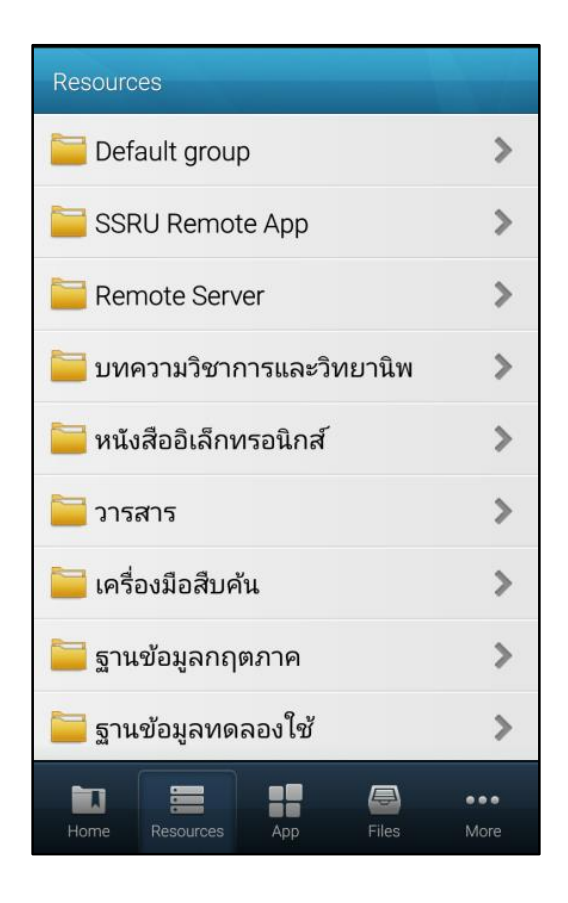